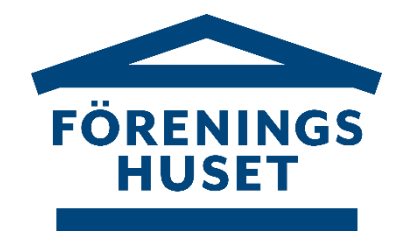

# e-Faktura – Anslut via Internetbank

# Hur anmäler jag mig till e-Faktura?

Vi har här samlat in uppgifter från de vanligaste bankerna om hur man gör för att registrera/ändra

e-Faktura hos dem. Vi gör vårt bästa för att hålla instruktionen aktuell. Skulle det ändå inte fungera, ber vi dig kontakta din bank för hjälp.

Observera:

- vid **byte av bank** behöver du först koppla bort ditt medgivande i nuvarande bank, vänta tills det gått 7 bankdagar, sedan kan du lägga upp ditt e-Faktura på den nya banken.

- vid **byte av bankkonto inom samma bank** ska du ändra i ditt nuvarande medgivande på internetbanken, inte lägga upp ett nytt medgivande.

Det är också bra om du har ditt medlemsnummer hos föreningen till hands, när du lägger upp ditt e-Fakturamedgivande via din internetbank.

# Danske Bank

- 1: Logga in på Internetbanken "Hembanken"
- 2: Gå till rubriken Betala & Överför
- 3: Under Återkommande betalningar, välj e-Faktura
- 4: Välj E-Faktura
- 5: Välj/sök den mottagare du vill lägga till genom att scrolla i rullisten som dyker upp.
- 6: Fyll i den information som efterfrågas

## Handelsbanken

- 1: Logga in på Internetbanken
- 2: Ga till Betala och överföra
- 3: Välj e-Faktura
- 4: Välj Anslut företag
- 5: Sök reda på föreningen, ange minst 3 tecken, och om du vill kan välja att visa förening i en specifik bransch, tryck på Visa
- 6: Klicka på Anmälan för: Föreningens namn; bankgiro xxx-xxxx
- 7: Fyll i den information som efterfrågas

## **ICA Banken**

- 1: Logga in på Internetbanken
- 2: Gå till Betala och överföra
- 3: Välj E-Faktura
- 4: Välj det konto du vill koppla e-Fakturat till
- 5: Välj den mottagare du vill lägga till: Föreningens namn; bankgiro xxx-xxxx

## Länsförsäkringar Bank

- 1: Logga in på Internetbanken
- 2: Gå till fliken Bank
- 3: Välj fliken Konton
- 4: I menyn till vänster, välj Betala/E-Faktura
- 5: På översikten väljer du Teckna nytt
- 6: Sök på DINA/Alla Branscher
- 7: Välj Föreningens namn; bankgiro xxx-xxxx

# Nordea

- 1: Logga in på Internetbanken Privat
- 2: Gå till fliken Betala och Överföra
- 3: Välj e**-faktura**
- 4: Välj Anmälan
- 5: Sök reda på rätt betalningsmottagare, via bransch och betalningsmottagare.
- 6: Fyll i de uppgifter som efterfrågas, och anmäl.
- 5: Här kan du även välja att Avanmäla befintligt e-Faktura.

## SEB

- Anslut ny mottagare
- 1: Logga in på Internetbanken
- 2: Gå till fliken **Betala/Överföra**
- 3: Välj Anslut mottagare e-Faktura
- 4: Sök reda på den mottagare du vill ansluta till5: Fyll i den information som efterfrågas.

# Skandia

- 1: Logga in på Internetbanken
- 2: Gå till Betala i toppmenyn
- 3: Välj e-Faktura i menyn till vänster
- 4: Välj sedan Anmäl e-Faktura
- 5: Fyll i de alternativ du vill ha (hur du ska hantera inkomna e-Fakturor)

6: Godkänn

- 7: Välj den mottagare du vill lägga till: Föreningens namn; bankgiro xxx-xxxx.
- 8: Fyll i den information som efterfrågas

### Swedbank

#### Anslut ny mottagare

- 1: Logga in på **Internetbanken** 2: Gå till rubriken **Betala/Överföra**
- 3: Välj e-Faktura i menyn som trillar ner
- 4: Välj Anmälan/avanmälan e-Faktura
  5: Välj/sök den mottagare du vill lägga till: Föreningens namn; bankgiro xxx-xxxx
- 6: Fyll i den information som efterfrågas

# Övriga banker

Kontakta banken för hjälp med e-Fakturaupplägg